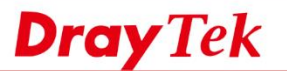

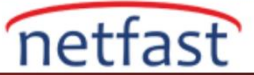

## VigorRouter'imi Nasıl Kaydederim?

WCF,DDNS ve APPE gibi bazı hizmet türlerinin lisanslarını etkinleştirmek için VigorRouter'inizi MyVigor sunucusuna kaydetmeniz gerekir .Bu belge VigorRouter kaydının nasıl yapılacağını gösterir.

- 1. İlk önce MyVigor hesabına ihtiyacınız var .myvigor .draytek.com adresinden bir tane oluşturabilirsiniz.
- 2. Kayıt olmak istediğiniz Router'in web kullanıcı arayüzüne giriş yapın.
- 3. Soldaki menünün altındaki "Product Registration" a tıklayın,ardından MyVigor giriş sayfası açılacaktır.

| Central Management<br>VPN<br>AP | USB Co         | nnected : 0<br>nnected : 0, USB 1<br>0, USB 2 |                                  |
|---------------------------------|----------------|-----------------------------------------------|----------------------------------|
| Switch                          | Security       |                                               | ×                                |
| External Devices                | VPN            | Connected : 1                                 | Remote Dial-in User / LAN to LAN |
|                                 | MyVigor        | Activate : 0                                  |                                  |
| MyVigor Services                | DoS /          | Attack Detected :                             |                                  |
| Product Registration            |                |                                               |                                  |
| Service Status                  | System Reso    | urce                                          |                                  |
| All Rights<br>Reserved.         |                | CPU Usage:                                    | 1%                               |
|                                 | Current Status | Memory<br>Usage:                              | 55%                              |

4. MyVigor hesabınızla giriş yapın.

|                                                          | 7        | <b>Dray</b> Tek                       | MyVigor | English - |
|----------------------------------------------------------|----------|---------------------------------------|---------|-----------|
| everything                                               | A        | UserName                              | draytek |           |
| IREWALL FIBER VPN VOIP CSM MULTI-PLAY CENTRAL MANAGEMENT | 1        | Password                              | Login   |           |
|                                                          | <u>f</u> | <ul> <li>Create an account</li> </ul> | now     |           |
|                                                          | •        | Forgotten Passwor                     | d       |           |
|                                                          | ę. 🝨     |                                       |         |           |

5. My Information>>My Products'a gidin, router için bir nickname girin ve ardından Add'e tıklayın.

| My Information               | My Information - My Produc   | cts                 |                  |       |
|------------------------------|------------------------------|---------------------|------------------|-------|
| > My Product                 |                              |                     |                  |       |
| > My Password                | <b>Registration Device :</b> |                     |                  |       |
| > My Settings                |                              | * Nickname :        | draytek_router   |       |
| > High Availability Settings |                              | Registration Date : | 06-12-2019       |       |
| > Account Management         |                              | Serial number :     | 2019061206532301 | Add   |
| 🗘 AV/AI                      |                              | Ocha hamber .       | 2010001200002001 | , idd |

6. Onaylamak için OK'a tıkladığınızda cihazı My Products listesinde görmelisiniz.

| My Information               | My Information - My Products |               |           |                      |
|------------------------------|------------------------------|---------------|-----------|----------------------|
| > My Product                 |                              |               |           |                      |
| > My Password                |                              |               |           |                      |
| > My Settings                |                              |               |           | Dava 10 x            |
| > High Availability Settings |                              |               |           | Rows: 10 • Page: 1 • |
| > Account Management         | Serial Number / Host ID      | Device Name   | Model     | Note                 |
| 📮 AV/AI                      | <u>2019061206532301</u>      | draytek_route | Vigor2925 |                      |